# ATIPXpress press

# Collaboration Portal User Manual

v11.3.0 August 2023

# AX 11.3.0 Collaboration Portal User Manual

## Notice of Rights

Copyright © 2023, AINS, LLC d/b/a OPEXUS. All rights reserved. No part of this publication may be reproduced, transmitted, transcribed, stored in a retrieval system, or translated into any language, in any form or by any means, electronic, mechanical, photocopying, recording, or otherwise, without prior written permission of the publisher: AINS, LLC. For information on obtaining permission for reprints and excerpts, contact info@opexustech.com.

Additionally, all copyrights, confidential information, patents, design rights and all other intellectual property rights of whatsoever nature contained herein are, and shall remain, the sole and exclusive property of the publisher.

## Notice of Liability

The information in this publication is believed to be accurate and reliable. However, the information is distributed by the publisher (AINS, LLC.) on an "As Is" basis without warranty for its use, or for any infringements of patents or other rights of third parties resulting from its use.

While every precaution has been taken in the preparation of this publication, neither the author (or authors) nor the publisher will have any liability to any person or entity with respect to any loss or damage caused or alleged to be caused, directly or indirectly, by the information contained in this publication or by the computer software and hardware products described in it.

### Notice of Trademarks

The publisher's company name, company logo, company patents, and company proprietary products are trademarks or registered trademarks of the publisher: AINS, LLC. All other trademarks or registered trademarks are the property of their respective owners.

### Non-Disclosure Statement

This document's contents are confidential and proprietary to AINS, LLC. This document cannot be released publicly or outside the purchasing agency without prior written permission from AINS, LLC.

Images in this manual are used as examples and may contain data and versioning that may not be consistent with your version of the application or information in your environment.

## Additional Notice

Information in this documentation is subject to change without notice and does not represent a commitment on the part of AINS, LLC.

Notwithstanding any of the foregoing, if this document was produced as a Deliverable or other work for hire under a contract on behalf of a U.S. Government end user, the terms and conditions of that contract shall apply in the event of a conflict.

## Contents

| 1 | Ab  | out t | his Manual                                 | 4    |
|---|-----|-------|--------------------------------------------|------|
|   | 1.1 | Int   | roduction                                  | 4    |
|   | 1.2 | Ho    | w to Use this Manual                       | 4    |
|   | 1.3 | Тур   | pography                                   | 4    |
| 2 | Co  | llabo | oration for ATIPXpress Users               | 5    |
|   | 2.1 | Red   | quests for Documents                       | 5    |
|   | 2.1 | .1    | Sending a Request for Documents            | 5    |
|   | 2.1 | .2    | Receiving an RFD Response                  | 7    |
|   | 2.2 | Co    | nsultation Reviews                         | . 11 |
|   | 2.2 | 2.1   | Send Documents for Consultation Review     | . 11 |
|   | 2.2 | 2.2   | Receiving a Consultation Review            | . 13 |
|   | 2.3 | Co    | rrespondence                               | . 17 |
| 3 | Co  | llabo | oration for Portal Users                   | . 20 |
|   | 3.1 | Aco   | cessing the Collaboration Portal           | . 20 |
|   | 3.2 | Red   | quest for Document Tasks                   | . 22 |
|   | 3.2 | 2.1   | Responding to a Request for Documents Task | . 22 |
|   | 3.2 | 2.2   | Completing a Request for Documents Task    | . 27 |
|   | 3.3 | Co    | nsultation Tasks                           | . 29 |
|   | 3.3 | 8.1   | Responding to a Consultation Task          | . 29 |
|   | 3.3 | 3.2   | Completing a Consultation Task             | . 32 |
|   | 3.4 | Ser   | nding Messages Using the Portal            | . 34 |
|   | 3.5 | Usi   | ng Attachments in Tasks                    | . 36 |
|   | 3.6 | No    | tes Log                                    | . 38 |

# 1 About this Manual

## 1.1 Introduction

Welcome to the ATIPXpress Collaboration Portal. The AX Collaboration Portal provides a platform for ATIPXpress users to work together on requests with others outside their ATIPXpress environment, easily collaborating on requests for documents and document reviews. This document introduces the portal, the portal UI, and steps for collaborating on requests using the portal. This includes sending requests for ATIPXpress, responding via the portal (including correspondence and document submission), and collaborating on responsive materials.

## 1.2 How to Use this Manual

This manual is divided in two main sections. The first applies to users on the ATIPXpress side, sending Requests for Documents and Consultation Tasks to the portal for collaboration with outside offices. The *Collaboration for Portal Users* section focuses on the Portal user experience, with instructions for receiving and fulfilling tasks, and utilizing the tools at hand to make collaboration effective.

- For ATIPXpress Users: See the Collaboration for ATIPXpress Users section. This section covers topics for Requests for Documents, Consultation Reviews, and Correspondence with Portal users.
- For Portal Users: See the Collaboration for Portal Users section. This section covers topics for Accessing the Collaboration Portal, Request for Document Tasks, Consultation Tasks, and Sending Messages Using the Portal.

## 1.3 Typography

The following formatting conventions are used in this manual to highlight important information:

- *Italicized* text indicates a location, for example a particular *Folder*, *Tab*, or *Window*.
- Bold text indicates a specific user action, such as clicking a button.
- Red text and this symbol (!!) are used in *Notes* to bring attention to crucial information.

# 2 Collaboration for ATIPXpress Users

This section provides instructions for ATIPXpress users to work in the Collaboration Portal. The following topics are covered in this section:

- *Requests for Documents*: Details on sending and completing a Request for Documents in the ATIPXpress application.
- Consultation Reviews: How to send documents for consultation review using Collaboration.
- Correspondence: Sending and receiving messages from the Collaboration Portal

## 2.1 Requests for Documents

#### 2.1.1 Sending a Request for Documents

One of the main uses for Collaboration is to request documents from a source who does not have access to ATIPXpress. Follow the steps below to submit a Request for Documents to a contact using the Collaboration Portal.

- 1. Open a request that has been assigned. Requests that are not assigned are not eligible for submitting RFDs.
- 2. Select (A) Request for Documents from the left-hand navigation, then click (B) New:

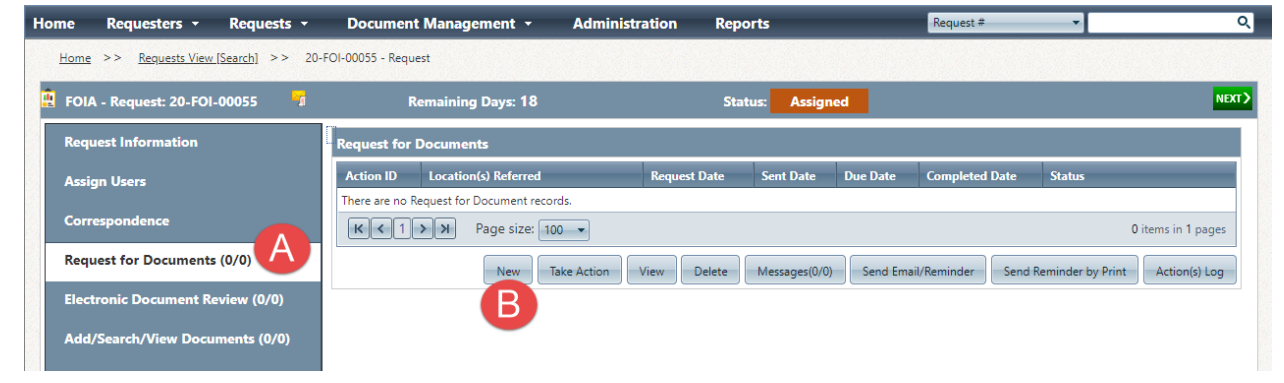

3. On the New Request for Documents screen, locate the Request for Documents mode and select **Send via Collaboration**. This option submits the request to the Collaboration Portal.

| Previous                                         | Ō                                                                                                    | x |  |  |  |  |  |  |
|--------------------------------------------------|----------------------------------------------------------------------------------------------------|---|--|--|--|--|--|--|
| New Request for D                                | Documents - Step 1 New Request for Documents - Step 2                                                 |   |  |  |  |  |  |  |
| Request for Documents mode : Send via Email/Save |                                                                                                    |   |  |  |  |  |  |  |
| Request for Doo                                  | cuments Infor Send via Email/Save                                                                     |   |  |  |  |  |  |  |
| Request Date *                                   | 6/8/2020                                                                                              |   |  |  |  |  |  |  |
| Comments                                         | : Spell Check                                                                                         |   |  |  |  |  |  |  |
|                                                  | Note: If including an Empty ADX File with the Request for Documents the Comments entered will be      |   |  |  |  |  |  |  |
|                                                  | in included in the file for the recipients review otherwise the comment is kept for internal purposes |   |  |  |  |  |  |  |
|                                                  | only.                                                                                                 |   |  |  |  |  |  |  |
| Due Date *                                       | : 6/8/2020 IIII Add Reminder                                                                          |   |  |  |  |  |  |  |
| Priority                                         | :                                                                                                    |   |  |  |  |  |  |  |

4. In the Send to: Offices of Primary Interest section, click **Add Office of Primary Interest**. The Create/Search Offices of Primary Interest/Consultancy screen appears as shown below:

| Create/Search O                                                                                   | ffices of Primary Interest/Co | nsultancy          |          |             |        |           |                    |                        |                      |
|---------------------------------------------------------------------------------------------------|-------------------------------|--------------------|----------|-------------|--------|-----------|--------------------|------------------------|----------------------|
| Search Offices of Primary Interest/Consultancy Create New Offices of Primary Interest/Consultancy |                               |                    |          |             |        |           |                    |                        |                      |
| Search Criteria Wild card searches (*) are supporter                                              |                               |                    |          |             |        |           |                    |                        |                      |
| Basic Information                                                                                 |                               |                    |          |             |        |           |                    |                        |                      |
| Offices of Primary Interest : * Action Office 01 : All                                            |                               |                    |          |             |        |           | 🗙                  |                        |                      |
|                                                                                                   | Active :                      | ◎ All ◯ No ◯ Ye    | s        |             | Catego | ry 01 : 🔘 | Offices of Primary | Interest 🔘 Consultancy | /Location 💿 Both     |
|                                                                                                   |                               |                    |          |             |        |           | edit 01            | Delete Search          | Clear Close 01       |
| Name                                                                                              | Contact Name                  | Phone Number       | Province | Postal Code | Active | Has RX    | RFD Provider       | Action Office 01       | Category 01          |
| HQ PO                                                                                             | M, AMbica                     |                    |          |             | Yes    | Yes       | No                 | HQ                     | Program Office       |
| Test PO                                                                                           | Milbourne, Marcus             |                    |          |             | Yes    | No        | Yes                | AINS                   | Both                 |
| <u>tetst po</u>                                                                                   | M, Ambica M                   |                    |          |             | Yes    | No        | Yes                | HQ.                    | Consultancy Location |
| <b>K</b> • 1 •                                                                                    | R                             |                    |          |             |        |           |                    |                        |                      |
| ote: Click on h                                                                                   | yperlink to view/edit Office  | e of Primary Inter | est.     |             |        |           |                    |                        |                      |

5. Here you can search for and select from existing Offices of Primary Interest/Consultancies, or **Create New Office of Primary Interest /Consultancy**.

(!!) Note: If you create a new Office of Primary Interest/Consultancy, you must select the Collaborate Access Portal checkbox to submit requests to a office/consultancy:

| Phone Number:<br>Alternate Phone Number:<br>Fax: | נטאב , נט אבאמומוב ווומוו מעטובאאבאן    | State: Select of<br>ZIP Code: [12345       |
|--------------------------------------------------|-----------------------------------------|--------------------------------------------|
| Collaboration Access Por                         |                                         | Check Availability                         |
| Note: The Collaboration R                        | oom allows a single email address and v | vill automatically pick up the first email |

6. When you've selected at least one office/consultancy, click **Select** to add these to the RFD, then click **Next** to move to step 2:

| lew Request for Docume            | nts - Step 1                                  |                                                         | New Rev                                         | uest for Documents - Step 2                   |                      |                    |  |
|-----------------------------------|-----------------------------------------------|---------------------------------------------------------|-------------------------------------------------|-----------------------------------------------|----------------------|--------------------|--|
| quest for Documents               | mode : Send via Collab                        | oration 💌                                               |                                                 |                                               |                      |                    |  |
| Request for Documents Information |                                               |                                                         |                                                 |                                               |                      |                    |  |
| Request Date * :                  |                                               |                                                         |                                                 |                                               |                      |                    |  |
| Comments :                        | Need all the docume                           | nts you have about that thing.                          | You know the one.                               |                                               |                      | Spell Check        |  |
|                                   | Note: If including an file for the recipients | Empty ADX File with the Re<br>review otherwise the comm | equest for Documents<br>ent is kept for interna | the Comments entered will b<br>purposes only. | e in included in the |                    |  |
| Due Date * :                      | 6/8/2020                                      | Add Reminder                                            |                                                 |                                               |                      |                    |  |
| Priority :                        |                                               | •                                                       |                                                 |                                               |                      |                    |  |
| end To : Program O                | ffices                                        |                                                         |                                                 |                                               | A                    | dd Program Offices |  |
| Action Office                     | Program Office                                | Contact Name                                            | Phone                                           | Contact Address                               | Email                | Actions            |  |
| HQ                                | Normalville Office                            | Gatewood, John                                          |                                                 |                                               | jgatewood@ains.c     | om 🗙               |  |
| HQ                                | Normalville Office                            | Gatewood, John                                          |                                                 |                                               | jgatewood@ains.c     | om 🥻               |  |
|                                   |                                               |                                                         |                                                 |                                               |                      |                    |  |

- 7. The New RFD Step 2 screen appears as shown below. First add any (A) Attachments, such as the original request letter for context:
- 8. You can also configure the message the end user receives with the request in the collaboration portal. First add a (B) Subject for the message. You can also edit the (C) message body as needed.
- 9. When you're ready to submit the request, click **Send Message**. A pop up message appears to confirm sending the RFD. Click **OK** to continue.
- 10. After the job processes, click **Close Window**. The *Request for Documents* screen refreshes with the new RFD included on the list.

#### 2.1.2 Receiving an RFD Response

When you receive a response to a request sent to the portal, the easiest point of access is via your *Messages* on the Home Page. Follow the steps below to receive records provided from the portal.

1. Click the **Messages from Collaboration Room** link on the *Home Page* to access your Collaboration Messages. The *Collaboration Messages* screen appears as shown below:

| lome        | Requesters    | - Requests -     | Document Management 👻   | Administration               | Reports            | Request #                  |
|-------------|---------------|------------------|-------------------------|------------------------------|--------------------|----------------------------|
| <u>Home</u> | >> Collab Me  | essages          |                         |                              |                    |                            |
| Collat      | oration Messa | iges             |                         |                              |                    |                            |
| Reques      | t #           | Requester        | Subject                 | Message                      | Received Date      | Program Office             |
| 20-FOI-     | 00060         | Shorp, Befferly  | Here are your documents | Here are all the documents   | we have 6/9/2020   | Normalville Office         |
| КК          | 1 > >         | Page size: 100 🔻 |                         |                              |                    | 1 items in 1 pages         |
|             |               |                  | Print                   | Print All Export             | View Message Reply | Mark as Read Go To Request |
|             |               |                  | Copyright © 2020 AINS   | 5, Inc. All rights reserved. |                    |                            |
|             |               |                  |                         |                              |                    |                            |

2. Select the new message and click **View Message**. The subject/body of the message should alert you that this message contains the responsive documents:

| Message from Collaboration               |                         |                         |                                      |  |  |  |  |
|------------------------------------------|-------------------------|-------------------------|--------------------------------------|--|--|--|--|
| Message Details                          |                         |                         |                                      |  |  |  |  |
| Subject : Here are your documents        |                         |                         |                                      |  |  |  |  |
| Body:                                    |                         |                         |                                      |  |  |  |  |
| Here are all the documents we have in re | sponse to this requiest |                         |                                      |  |  |  |  |
| Attachments:                             | File Size               | Added To Corres         | pondence Log Added To Document Mgmnt |  |  |  |  |
| 1 <u>Redactxpress FUG.doc</u>            | 565 KB                  | No                      | No                                   |  |  |  |  |
|                                          | Add to Review Lo        | g Add to Correspondence | Log Add to Document Management Close |  |  |  |  |

3. There are three options for moving the documents into ATIPXpress: Add to Review Log, Add to Correspondence Log, and Add to Document Management. Each is detailed in the following table:

| Action               | Description                                                                                                    | Image                                                                                                    |                          |                           |
|----------------------|----------------------------------------------------------------------------------------------------|----------------------------------------------------------------------------------------------------|--------------------------|---------------------------|
| Add to<br>Review Log | Add the attachments<br>to the Review Log of<br>the request for<br>further processing.<br>Select the<br>Attachments to<br>include, the Folder<br>Information and the<br>Folder Structure. | Add to Review Log   20-F01-00060 - Add to Review Log   Folder Structure in DM <ul> <li>Add Selected Attachments to Document Management as Individual Folders</li> <li>Add Selected Attachments as a Native Format</li> </ul> <ul> <li>Add selected Attachments as a Native Format</li> </ul> <ul> <li>Attachment Name</li> <li>Redactopress FUG.doc</li> </ul> <ul> <li>Folder Information</li> <li>File Cabinet Drawer* <ul> <li>UAT Text FCD (15)</li> </ul></li></ul> | Size<br>565 K8<br>Add to | Received Date<br>6.9/2020 |

#### Collaboration for ATIPXpress Users

| Action                           | Description                                                                                                    | Image                                                                                                    |
|----------------------------------|----------------------------------------------------------------------------------------------------|----------------------------------------------------------------------------------------------------|
| Add to<br>Corresponde<br>nce Log | Add the attachments<br>to the<br>Correspondence Log<br>of the request.<br>Select <i>Attachments</i> to<br>include and click <b>Add</b><br><b>to Correspondence</b><br>Log.        | Add to Correspondence Log      Orfol-00060 - Add to Correspondence Log      Attachment Name     Size     Received Date     Gedactupress FUG.doc     Gose      Add to Correspondence Log     Close                                                                                                    |
| Add to<br>Document<br>Management | Add the attachments<br>to Document<br>Management.<br>Select the<br><i>Attachments</i> to<br>include, the <i>Folder</i><br><i>Information</i> and the<br><i>Folder Structure</i> . | Add to Document Management      Correct of the add selected Attachments to Document Management as Individual Folders      Add Selected Attachments into One Folder Separated by Sections      Add selected Attachments as a Native Format      Add selected Attachments Name     Stac     Received Date     Folder Information      File Cabinet Drawer*      WAT Text FCD (15)      Add to Document Management      Close |

4. After adding attachments, the action is reflected on the *Message Details* screen as shown below:

| Message from Collaboration                   |                                                                 |                                                            |  |  |  |  |  |  |
|----------------------------------------------|-----------------------------------------------------------------|------------------------------------------------------------|--|--|--|--|--|--|
| Message Details                              |                                                                 |                                                            |  |  |  |  |  |  |
| Subject : Here are your documents            |                                                                 |                                                            |  |  |  |  |  |  |
| Body:                                        |                                                                 |                                                            |  |  |  |  |  |  |
| Here are all the documents we have in respon | Here are all the documents we have in response to this requiest |                                                            |  |  |  |  |  |  |
|                                              |                                                                 |                                                            |  |  |  |  |  |  |
|                                              |                                                                 |                                                            |  |  |  |  |  |  |
|                                              |                                                                 |                                                            |  |  |  |  |  |  |
|                                              |                                                                 |                                                            |  |  |  |  |  |  |
| Attachments:                                 | File Size                                                       | Added To Correspondence Log Added To Document Mgmnt        |  |  |  |  |  |  |
| 1 Redactxpress FUG.doc                       | 565 KB                                                          | Yes No                                                     |  |  |  |  |  |  |
|                                              |                                                                 |                                                            |  |  |  |  |  |  |
|                                              | Add to Review Log                                               | Add to Correspondence Log Add to Document Management Close |  |  |  |  |  |  |

5. Click **Close**, then click **Go To Request** from the *Collaboration Messages* screen:

| lome        | Requesters -     | Requests -      | Document Management 👻   | Administration Report              | ts              | Request #            |
|-------------|------------------|-----------------|-------------------------|------------------------------------|-----------------|----------------------|
| <u>Home</u> | >> Collab Messag | es              |                         |                                    |                 |                      |
| Collab      | oration Messages |                 |                         |                                    |                 |                      |
| Request     | t #              | Requester       | Subject                 | Message                            | Received Date   | Program Office       |
| 20-FOI-(    | 00060            | Shorp, Befferly | Here are your documents | Here are all the documents we have | 6/9/2020        | Normalville Office   |
| К           | 1 ≻ ⊁ Page       | size: 100 🔻     |                         |                                    |                 | 1 items in 1 pages   |
|             |                  |                 | Print                   | Print All Export View Messa        | ge Reply Mark a | s Read Go To Request |
|             |                  |                 | Copyright © 2020 AINS   | 5, Inc. All rights reserved.       |                 |                      |

6. Click **Request for Documents** then select the request you just completed and click **Take Action**:

| Request for Documents                                                                                                    |                                  |              |            |            |                |                            |  |  |  |
|----------------------------------------------------------------------------------------------------|----------------------------------|--------------|------------|------------|----------------|----------------------------|--|--|--|
| Action ID                                                                                                    | Location(s) Referred             | Request Date | Sent Date  | Due Date   | Completed Date | Status                     |  |  |  |
| 49                                                                                                    | Normalville Office (jgatewood@ai | 06/07/2020   | 06/08/2020 | 06/07/2020 |                | Request for Documents Sent |  |  |  |
| 48                                                                                                    | Normalville Office (jgatewood@ai | 06/08/2020   | 06/08/2020 | 06/08/2020 |                | Request for Documents Sent |  |  |  |
| К < 1                                                                                                    | > > Page size: 100 →             |              |            |            |                | 2 items in 1 pages         |  |  |  |
| New         Take Action         View         Delete         Messages (0/0)         Send Email/Reminder         Send Reminder by Print         Action( |                                  |              |            |            |                |                            |  |  |  |

7. On the Request for Documents Action screen, under Status select **Completed**.

| 📕 Request For Documents Acti | Request For Documents Action                                                                   |          |  |  |  |  |
|------------------------------|------------------------------------------------------------------------------------------------|----------|--|--|--|--|
| New Action - Request         | for Documents -49                                                                              | <b>^</b> |  |  |  |  |
| Location :                   | Normalville Office (jgatewood@ains.com)                                                        |          |  |  |  |  |
| Action Date* :               | 6/9/2020                                                                                       |          |  |  |  |  |
| Status* :                    | Completed 💌                                                                                    |          |  |  |  |  |
| Comments :                   |                                                                                                |          |  |  |  |  |
| Due Date* :                  | 6/7/2020 Ⅲ<br>✓ Completed                                                                      |          |  |  |  |  |
| Completed Date* :            | 6/9/2020                                                                                       |          |  |  |  |  |
| Attachment :                 | Drag and Drop Zone<br>Scan File<br>Attach File<br>Print Barcode<br><u>Professional Referen</u> |          |  |  |  |  |
|                              | Save                                                                                           | Cancel 🗸 |  |  |  |  |

- 8. Check the **Completed** checkbox and enter the **Completed Date**.
- 9. Click **Save** to save the action. The status updated to *Completed*, and the RFD updates on the portal side to let the portal user know the task is complete:

|   | Request for | Documents                        |              |            |                |                 |                              |
|---|-------------|----------------------------------|--------------|------------|----------------|-----------------|------------------------------|
| l | Action ID   | Location(s) Referred             | Request Date | Sent Date  | Due Date       | Completed Date  | Status                       |
| l | 49          | Normalville Office (jgatewood@ai | 06/07/2020   | 06/08/2020 | 06/07/2020     | 06/09/2020      | Completed                    |
| l | 48          | Normalville Office (jgatewood@ai | 06/08/2020   | 06/08/2020 | 06/08/2020     |                 | Request for Documents Sent   |
| l | К < 1       | → → Page size: 100 -             |              |            |                |                 | 2 items in 1 pages           |
|   |             | New Take Action View             | Delete       | ages(0/0)  | Send Email/Rei | minder Send Rem | inder by Print Action(s) Log |
| L |             |                                  |              |            |                |                 |                              |

## 2.2 Consultation Reviews

## 2.2.1 Send Documents for Consultation Review

The Collaboration Portal allows you to send documents directly from Document Management to the portal for review. Follow the steps below to send documents for consultation:

- 1. First, open the folder you'd like to send in Document Management. In *Document Management*, select the **Document/Folder** to send for review and load any review layer you'd like to include.
- 2. Right click the Document/Folder and click Send/Save for Consultation Review:

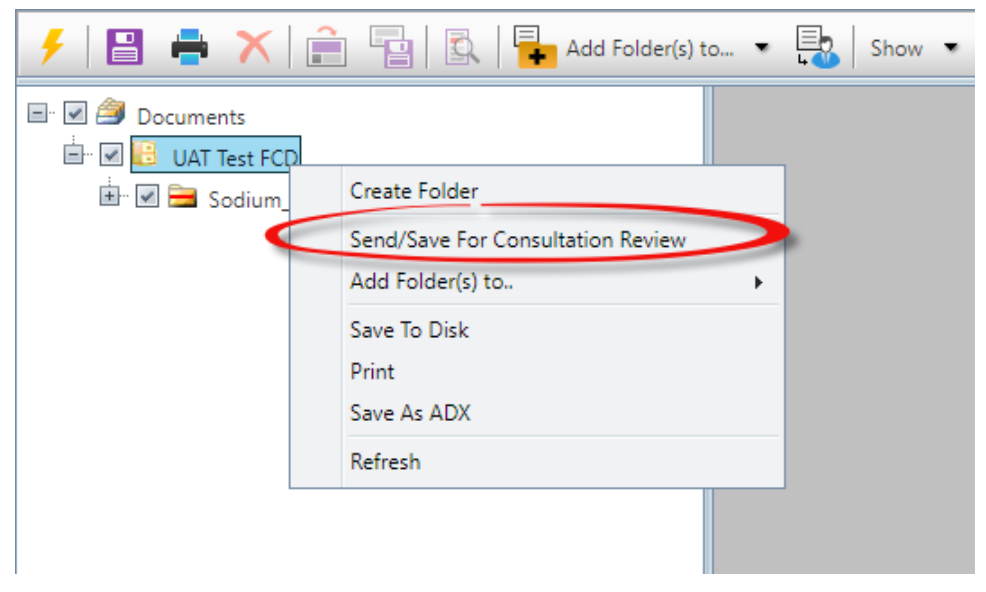

3. The Send/Save Documents for Consultation screen appears as shown below. First, under *Consultation Type*, you must select **Send via Collaboration Room.** This ensures the request is sent to the portal for consultation review:

| Send/Save Documents for Consultati | ion      |                             |               |
|------------------------------------|----------|-----------------------------|---------------|
| Consultation Contact               |          |                             |               |
| Consultation Type                  |          | Send via Collaboration Room |               |
|                                    |          | Send via Email/Save         |               |
| Review Information                 |          | Send via Collaboration Room | Include Co    |
| Request ID:                        |          | 🗙                           | Select a M    |
| Review Due Date *:                 | 6/9/2020 |                             |               |
| Comments:                          |          |                             |               |
| Add Reminder                       |          |                             | Include Revie |
| Task::                             |          | <b>*</b>                    | Comment       |
| Include Document Review Flags      |          | <b>•</b>                    | Highlight     |
| Include Document Review Hugo       |          |                             |               |
| Reviewers Information              |          |                             |               |
| Location(s) Referred: *            |          |                             |               |
|                                    |          |                             |               |

- 4. In the *Review Information* section, click the **Lookup** button to locate a request to associate with this consultation.
- 5. In the *Reviewers Information*, select an eligible **Consultation Location**.
- 6. Under *Email Template*, select a message template to send with the consultation. Click **Customize** to customize the template for this consultation:

| 🚍 Customize Email Template                            | ×    |
|-------------------------------------------------------|------|
| Subject* FOIA Request #20-FOI-00060 - Request for Rec |      |
| Email Body*                                           |      |
| Times New ▼ Size B Z U abe A ▼ → ▼ E E E E E E        |      |
| June 09, 2020                                         |      |
| To: Normalville Office                                |      |
|                                                       |      |
|                                                       |      |
|                                                       |      |
|                                                       |      |
|                                                       |      |
|                                                       | Save |
| Note: * fields are mandatory                          |      |

- 7. In the *Customize Email Template* screen, edit the message however you need. When you're done, click **Save**.
- 8. When you've configured all of the details on the *Send/Save Documents for Consultation* screen, click **OK** to continue.

9. The job processes, and on completion the consultation is sent to the portal. You can view the consultation from the *My Work Summary* section of the Home Page by clicking **Pending Consultations**:

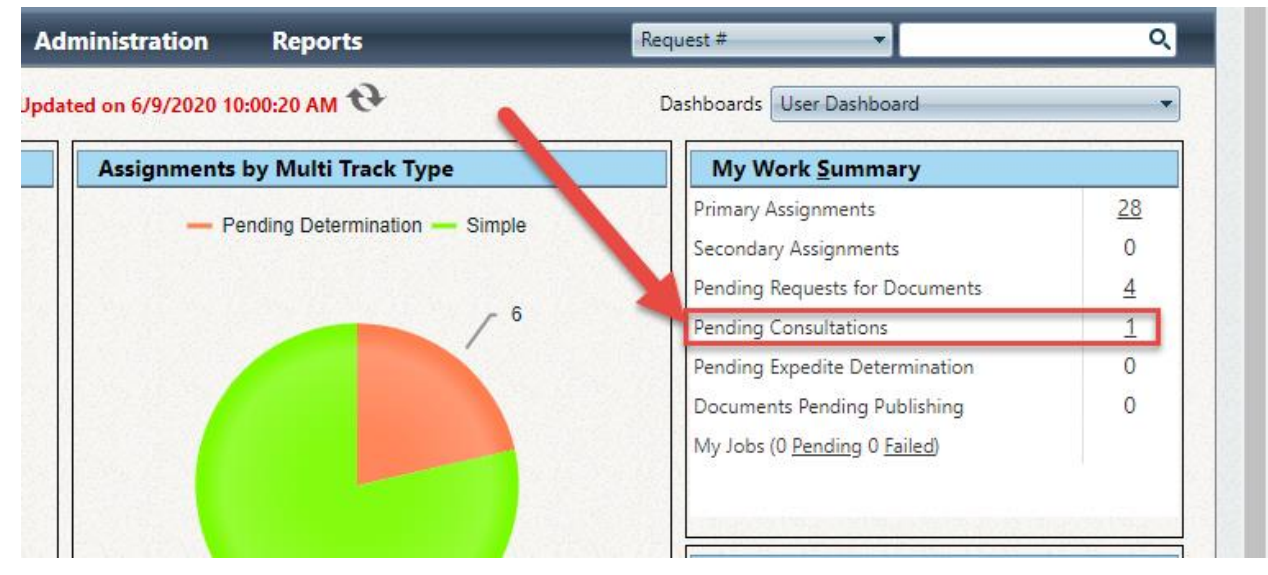

10. Follow the steps in the *Receiving Responsive Documents* section for details on receiving a Consultation Review from the portal.

#### 2.2.2 Receiving a Consultation Review

When you receive a response to a consultation review sent to the portal, the easiest point of access is via your *Messages* on the Home Page. Follow the steps below to receive records provided from the portal. These steps apply to both *Consultation Reviews* and *Requests for Documents*.

1. Click the **Messages from Collaboration Room** link on the *Home Page* to access your Collaboration Messages. The *Collaboration Messages* screen appears as shown below:

| Hor | e Requesters <del>-</del> | Requests -      | Document Management 🝷 | Administration | Reports                  | Request #         |                          |
|-----|---------------------------|-----------------|-----------------------|----------------|--------------------------|-------------------|--------------------------|
|     | Home >> Collab Message    | 5               |                       |                |                          |                   |                          |
|     | Collaboration Messages    |                 |                       |                |                          |                   |                          |
|     | equest #                  | Requester       | Subject               | Message        |                          | Received Date     | Program Office           |
| 1   | 0-FOI-00062               | Shorp, Befferly | Reviewed Documents    | Made some min  | or changes, otherwise lo | 6/9/2020          | Normalville Office       |
|     | K < 1 > X Page            | size: 100 🔻     |                       |                |                          |                   | 1 items in 1 pages       |
|     |                           |                 |                       | Print          | nt All Export View       | Message Reply Mar | rk as Read Go To Request |

2. Select the new message and click **View Message**. The subject/body of the message should alert you that this message contains the responsive documents:

| Message from Collaboration                     |                    |                             |                          |           |
|------------------------------------------------|--------------------|-----------------------------|--------------------------|-----------|
| Message Details                                |                    |                             |                          |           |
| Subject                                        | : Reviewed Documer | nts                         |                          |           |
| Body:                                          |                    |                             |                          |           |
| Made some minor changes, otherwise looks good! |                    |                             |                          |           |
| Attachments:                                   | File Size          | Added To Correspon          | dence Log Added To Docun | ent Mgmnt |
| 1 Sodium Fact Sheet Edited.pdf                 | 1.09 MB            | No                          | No                       |           |
|                                                | Add to Review Lo   | g Add to Correspondence Log | Add to Document Manageme | nt Close  |

3. There are three options for moving the documents into ATIPXpress: Add to Review Log, Add to Correspondence Log, and Add to Document Management. Each is detailed in the following table:

| Action               | Description                                                                                                    | Image                                                                                                    |
|----------------------|----------------------------------------------------------------------------------------------------|----------------------------------------------------------------------------------------------------|
| Add to<br>Review Log | Add the attachments<br>to the Review Log of<br>the request for<br>further processing.<br>Select the<br>Attachments to<br>include, the Folder<br>Information and the<br>Folder Structure. | Add to Review Log         Folder Structure in DM <ul> <li>Add Selected Attachments to Document Management as Individual Folders</li> <li>Add Selected Attachments into One Folder Separated by Sections</li> <li>Add selected attachments as a Native Format</li> <li></li></ul> |

#### Collaboration for ATIPXpress Users

| Action                           | Description                                                                                                    | Image                                                                                                    |
|----------------------------------|----------------------------------------------------------------------------------------------------|----------------------------------------------------------------------------------------------------|
| Add to<br>Corresponde<br>nce Log | Add the attachments<br>to the<br>Correspondence Log<br>of the request.<br>Select <i>Attachments</i> to<br>include and click <b>Add</b><br><b>to Correspondence</b><br>Log.        | Add to Correspondence Log      Orbitation Correspondence Log      Attachment Name     Size     Received Date     Gedactupress FUG.doc     Gose      Add to Correspondence Log     Close |
| Add to<br>Document<br>Management | Add the attachments<br>to Document<br>Management.<br>Select the<br><i>Attachments</i> to<br>include, the <i>Folder</i><br><i>Information</i> and the<br><i>Folder Structure</i> . | Add to Document Management       x         20-F01-00060 - Add to Document Management       Folder Structure in DM                                                                       |

4. After adding attachments, the action is reflected on the *Message Details* screen as shown below:

| Message from Collaboration                     |                    |                                                               |
|------------------------------------------------|--------------------|---------------------------------------------------------------|
| Message Details                                |                    |                                                               |
| Subject                                        | : Reviewed Documer | ents                                                          |
| Body:                                          |                    |                                                               |
| Made some minor changes, otherwise looks good! |                    |                                                               |
|                                                |                    |                                                               |
|                                                |                    |                                                               |
|                                                |                    |                                                               |
|                                                |                    |                                                               |
| Attachments:                                   | File Size          | Added To Correspondence Log Added To Document Mgmnt           |
| 1 <u>Sodium Fact Sheet Edited.pdf</u>          | 1.09 MB            | Yes No                                                        |
|                                                |                    |                                                               |
|                                                | Add to Review Lo   | og Add to Correspondence Log Add to Document Management Close |

5. Click **Close**, then click **Home** to access the home screen. Under *My Work Summary*, select **Pending Consultations**:

| ome                           | Dashboard Last | Updated on 6/9/2020 3:17:34 PM 😍 | Dashboards User Dashboard      |           |
|-------------------------------|----------------|----------------------------------|--------------------------------|-----------|
| Assignments by Status         |                | Assignments by Multi Track Type  | My Work <u>S</u> ummary        |           |
| Amended 1                     |                | - Pending Determination - Simple | Primary Assignments            | <u>28</u> |
|                               |                | - Tending Determination - Simple | Secondary Assignments          | 0         |
| Assigned 1                    |                |                                  | Pending Requests for Documents | 3         |
| Documents Added               | 3              | 6                                | Pending Consultations          | 1         |
| Documents Added to Review Log | 7              |                                  | Pending Expedite Determination | 0         |
| Documents Delivered           | 4              |                                  | Documents Pending Publishing   | 0         |
|                               |                |                                  | My Jobs (0 Pending 0 Failed)   |           |

6. Select the request you just completed and click **Take Action**:

| Request for | Documents                        |              |            |                |                 |                               |
|-------------|----------------------------------|--------------|------------|----------------|-----------------|-------------------------------|
| Action ID   | Location(s) Referred             | Request Date | Sent Date  | Due Date       | Completed Date  | Status                        |
| 49          | Normalville Office (jgatewood@ai | 06/07/2020   | 06/08/2020 | 06/07/2020     |                 | Request for Documents Sent    |
| 48          | Normalville Office (jgatewood@ai | 06/08/2020   | 06/08/2020 | 06/08/2020     |                 | Request for Documents Sent    |
| К < 1       | > → Page size: 100 -             |              |            |                |                 | 2 items in 1 pages            |
|             | New Take Action View             | Delete       | ages (0/0) | Send Email/Rei | minder Send Ren | ninder by Print Action(s) Log |

- 7. On the Take Action screen, under Status select Review Complete.
- 8. Check the **Completed** checkbox and enter the **Completed Date**.

| lew Action - Consult       | ation Review Log -1                       |
|----------------------------|-------------------------------------------|
| Location :                 | Normalville Office                        |
| Action Date* :             | 6/9/2020                                  |
| Status* :                  | Review Complete                           |
| Comments :                 |                                           |
| Due Date* :                | 6/9/2020                                  |
| Completed Date* :          | Completed 6/9/2020                        |
|                            | Drag and Drop Zone                        |
| Attachment :               | Scan File<br>Attach File<br>Print Barcode |
| ote: * fields are mandator | Save<br>y                                 |

9. Click **Save** to save the action.

## 2.3 Correspondence

You can use the *Messages* feature to communicate with Portal users. Keep an eye on the *Messages* widget on the Home Page, where you can view **Messages from Collaboration Room**.

1. From the Home Page, click the **Messages from Collaboration Room** link to view messages received from the Collaboration Room.

#### Collaboration for ATIPXpress Users

| lome | Requesters - Requests - Document Manag | ement <del>-</del> Adm                                                                                                    | ninistration Reports            | Request #                        | Q         |
|------|----------------------------------------|----------------------------------------------------------------------------------------------------|---------------------------------|----------------------------------|-----------|
| Hor  | me                                     | Dashboard Last Update                                                                                                    | ed on 6/9/2020 10:28:28 AM 🞨    | Dashboards User Dashboard        | -         |
| As   | signments by Status                    |                                                                                                    | Assignments by Multi Track Type | My Work <u>S</u> ummary          |           |
|      | Amended 1                              | INTERIO                                                                                                    | - Pending Determination - Supla | Primary Assignments              | <u>28</u> |
|      |                                        |                                                                                                    |                                 | Secondary Assignments            | 0         |
|      | Assigned 1                             |                                                                                                    |                                 | Pending Requests for Documents   | 4         |
| IS   | Documents Added 3                      | CANE LOUGH                                                                                                    | / <sup>6</sup>                  | Pending Consultations            | 1         |
| tatu | Documents Added to Review Log          | 7                                                                                                    |                                 | Pending Expedite Determination   | 0         |
| ts   | Documents Delivered                    |                                                                                                    |                                 | Documents Pending Publishing     | 0         |
| nes  |                                        |                                                                                                    |                                 | My Jobs (0 Pending 0 Failed)     |           |
| Seq  | On Hold-Fee Related                    | N. C. D. S. D. S. |                                 |                                  |           |
| Ľ.   | On Hold-Need Info/Clarification 1      |                                                                                                    |                                 |                                  |           |
|      | Received 3                             |                                                                                                    |                                 | Messages                         |           |
|      | Request for Docs Sent                  | 7                                                                                                    |                                 | Task Reminders Due/Overdue       | 0         |
|      |                                        | 6 7 9                                                                                                    | 22                              | Messages From Requester          | 0         |
|      | # of Requests                          | 0 / 8                                                                                                    |                                 | Messages from Collaboration Room | 1         |
| As   | signments by Remaining Days            |                                                                                                    |                                 | Group Queue Assignments          |           |
|      | 1-5 2                                  |                                                                                                    |                                 | No records to display.           |           |
|      | 6-10                                   |                                                                                                    |                                 |                                  | 1.00      |
| ate  | 11 - 15                                |                                                                                                    | 8                               |                                  |           |
| Ď    |                                        |                                                                                                    |                                 |                                  |           |
| gel  | 10 - 20                                |                                                                                                    |                                 |                                  |           |
| Tai  | 21 - 30 0                              |                                                                                                    |                                 |                                  |           |
| Ŧ    | 31 - 45 0                              |                                                                                                    |                                 |                                  |           |

2. The *Collaboration Messages* screen appears as shown below. The screen includes a (**A**) list of messages received from the Collaboration Portal, as well as (**B**) Actions you can take on the messages, including **View Message**, **Reply, Mark as Read**, and **Go To Request**, which links directly to the associated Request.

| Home | Requesters -         | Requests -      | Document Management 🝷      | Administration Reports               |               | Request #                  |
|------|----------------------|-----------------|----------------------------|--------------------------------------|---------------|----------------------------|
| Hor  | ne >> Collab Message | 25              |                            |                                      |               |                            |
| Col  | laboration Messages  |                 |                            |                                      |               |                            |
| Req  | uest #               | Requester       | Subject                    | Message                              | Received Date | Program Office             |
| 20-F | OI-00060             | Shorp, Befferly | Example attachment         | Here's an attachment, as an example. | 6/9/2020      | Normalville Office         |
| 20-F | OI-00060             | Shorp, Befferly | Clarification on the thing | Do you mean THE thing, or THAT thing | 6/9/2020      | Normalville Office         |
| К    | <1>>> Page           | size: 100 🔻     |                            |                                      |               | 2 items in 1 pages         |
|      |                      |                 |                            | Print Print All Export View M        | lessage Reply | Mark as Read Go To Request |

3. Select a message from the list and click **View Message** to view the message contents and details:

|           |                         |                          |                  | lessage from Collaboration           |
|-----------|-------------------------|--------------------------|------------------|--------------------------------------|
|           |                         |                          |                  | lessage Details                      |
|           |                         | ent                      | : Example attach | ıbject                               |
|           |                         |                          |                  | ody:                                 |
|           |                         |                          |                  | iere's an attachment, as an example. |
|           |                         |                          |                  |                                      |
|           |                         |                          |                  |                                      |
|           |                         |                          |                  |                                      |
|           |                         |                          |                  |                                      |
| ment Mgm  | nce Log Added To Docu   | Added To Corre           | File Size        | ttachments:                          |
|           | No                      | No                       | 1.04 MB          | 10.6 Cover Page.pdf                  |
|           |                         |                          | B                |                                      |
| nent Clos | Add to Document Manager | Log Add to Correspondent | Add to Revie     |                                      |
| 1         | Add to Document Manager | Log Add to Correspondent | Add to Revie     |                                      |

- 4. The Message Details includes the message Subject and Body. If the message includes any (A) Attachments, there are options to take these attachments and (B) Add to Review Log, (C) Add to Correspondence Log, or (D) Add to Document Management.
- 5. You can also click **Reply** to respond to the portal. The correspondence interface appears as shown below:
- 6. The (A) Original Message is present in the top portion of the screen. Enter your response in the Compose Message fields, providing both the (B) Subject and (C) Body, as well as (optionally) any Attachments. When you're ready to send it, click (D) Send:

| Message from Collaboration   |                                                    |
|------------------------------|----------------------------------------------------|
| Original Message             |                                                    |
| Subject :                    | Clarification on the thing                         |
| Body :                       | Do you mean THE thing, or THAT thing? This is an i |
| Compose Message              |                                                    |
| Subject* :                   | Re:                                                |
| Body* :                      | C                                                  |
| Attachment :                 | Attach From Disk                                   |
|                              | Select                                             |
|                              | OR                                                 |
|                              | Attach from Request Correspondence Log             |
|                              | Send Back                                          |
| Note: * fields are mandatory |                                                    |

7. If you click **Mark as Read** on a selected message, it is removed from this *Collaboration Messages* list.

This section provides instructions for Collaboration Portal users to work on tasks received from ATIPXpress. The following topics are covered in this section:

- Accessing the Collaboration Portal: Logging in to the portal and an overview of the UI
- Requests for Documents: Details on receiving and fulfilling a Request for Documents.
- Consultation Reviews: How to complete and assigned Consultation Review using Collaboration.
- Sending Messages Using the Portal: Sending and receiving messages from the Portal

## 3.1 Accessing the Collaboration Portal

As a collaboration portal user, you will receive an email when your account is created, allowing you to log in to the portal. An example log in screen is shown below:

| Collaboration Portal         |
|------------------------------|
| User Name (Email):           |
| Password:                    |
| Sign In<br>Forgot Password ? |

To access the portal, provide your email address (the one associated with the portal, where you received the initial email) as well as your password, then click **Sign In**. After signing in, the *Collaboration Dashboard* appears as shown below:

| Valley Collaborat                                                   | tion Portal                                            |               |                 |                                                                                                    | -                      | Welcome Johi | n Gatewood | d 🔍 Help                         | Sign Out  |
|---------------------------------------------------------------------|--------------------------------------------------------|---------------|-----------------|----------------------------------------------------------------------------------------------------|------------------------|--------------|------------|----------------------------------|-----------|
| Home Tasks                                                          | abbaavd                                                |               |                 |                                                                                                    |                        |              |            |                                  | Z Pofrach |
| Task Summary<br>Inbox - (1)<br>Overdue - (0)<br>Arrived Today - (1) | Message Summary<br>Unread (1)<br>All (1)<br>Outbox (0) |               |                 | string 1.2<br>1.2<br>0.8<br>0.4<br>0.4<br>0.2<br>0<br>0<br>0<br>0<br>0<br>0<br>0<br>0<br>0<br>0<br>0<br>0<br>0 | 1<br>HQ<br>Assigning 0 | Tasks Sum    | mary       | Request for Doc<br>Consultations | uments    |
| Consultation Tasks<br>Task ID                                       | Request #                                              | D             | Tasked By       |                                                                                                    | Received               | I Date       | Due Date   |                                  | Status    |
| 4                                                                   |                                                        |               | No records to   | display.                                                                                                    |                        |              |            |                                  | •         |
| Request For Documen                                                 | t Tasks                                                |               |                 |                                                                                                    |                        |              |            |                                  |           |
| Task ID                                                             | Request #                                              |               | Tasked By       |                                                                                                    | Received               | l Date       | Due Date   | :                                | Status    |
| 00001013                                                            | 20-FOI-00060                                           |               | HQ              |                                                                                                    | 06/08/2                | 020          | 06/08/202  | 20                               | Received  |
| Completed Tasks                                                     |                                                        |               |                 |                                                                                                    |                        |              |            |                                  |           |
| Task ID R                                                           | equest #                                               | Tasked By     | /               | Task Type                                                                                                    |                        | Received Dat | e Due      | e Date                           | Status    |
| 4                                                                   |                                                        |               | No records to   | display.                                                                                                    |                        |              |            |                                  | •         |
|                                                                     |                                                        | Convright © 2 | 013-2014 Ains I | nc. All rights reserv                                                                                          | /ed                    |              |            |                                  |           |

The main areas of the Dashboard are described in the following table:

| Ref | Element         | Description                                                                                                    |
|-----|-----------------|----------------------------------------------------------------------------------------------------|
| A   | Tabs            | The dashboard contains two tabs: the main <i>Home</i> tab (where you land on login), as well as the <i>Tasks</i> tab, which consolidates all of your current tasks in one location |
| В   | Task Summary    | The <i>Task Summary</i> widget provides links to your <b>Inbox</b> , <b>Overdue</b> tasks, and tasks which <b>Arrived Today</b>                                                    |
| С   | Message Summary | The <i>Message Summary</i> widget provides quick links to <b>Unread</b> messages, <b>All</b> of your messages, and your <b>Outbox</b>                                              |

| Ref | Element | Description                                                                                                    |
|-----|---------|----------------------------------------------------------------------------------------------------|
| D   | Tasks   | Ongoing Consultation Tasks and Request for Document Tasks<br>are listed here. There is also a listing of your Completed<br>tasks. |

The next sections provide steps to complete Request for Documents Tasks, Consultation Tasks, and Sending Messages Using the Portal.

## 3.2 Request for Document Tasks

#### 3.2.1 Responding to a Request for Documents Task

After you log in to the Collaboration Portal, there are a few indicators that a new request is waiting for you. New tasks arrive in your *Task Summary*, as an unread message in your *Message Summary*, and in your *Request for Document Tasks* list.

1. In this example, we'll double click the request listed in the *Request for Documents Task* list.

| Home Tasks          |           |                 |             |                             |                 |           |                          |        |                    |           |
|---------------------|-----------|-----------------|-------------|-----------------------------|-----------------|-----------|--------------------------|--------|--------------------|-----------|
| Collaboration Da    | ashboard  |                 |             |                             |                 |           |                          |        |                    | 🔗 Refresh |
| Task Summary        |           | Message Summary |             |                             |                 |           | Tasks Sum                | mary   |                    |           |
| Inbox - (3)         |           | Unread (1)      |             |                             | 25              |           |                          | indi y | Request for Docume | nte       |
| Overdue - (2)       |           | All (3)         |             |                             | 2               | 2         |                          |        | Consultations      | nus       |
| Arrived Today - (1) |           | Outbox (0)      |             |                             | <b>5</b> 1.5    |           | 1                        |        |                    |           |
|                     |           |                 |             |                             |                 |           |                          |        |                    |           |
|                     |           |                 |             |                             | 2 0.0           |           |                          |        |                    |           |
|                     |           |                 |             |                             |                 | H         | Q<br>0 <sup>66</sup> (-) |        |                    |           |
|                     |           |                 |             |                             | -               | Assigning | ( Onice(s)               |        |                    |           |
| Consultation Tasks  |           |                 |             |                             |                 |           |                          |        |                    |           |
| Task ID             | Reques    | st #            |             | Tasked By                   |                 | Received  | Date                     | Due [  | Date               | Status    |
| 00001015            | 20-       | FOI-00062       |             | HQ                          |                 | 06/09/20  | 20                       | 06/09  | /2020              | Received  |
| Request For Docume  | nt Tasks  |                 |             |                             |                 |           |                          |        |                    |           |
| Task ID             | Reques    | st #            |             | Tasked By                   |                 | Received  | Date                     | Due [  | Date               | Status    |
| 00001014            | 20-FOI    | -00062          |             | HQ                          |                 | 06/08/20  | 20                       | 06/08  | 8/2020             | Received  |
| 00001013            | 20-FOI    | -00060          |             | HQ                          |                 | 06/08/20  | 20                       | 06/08  | 3/2020             | Submitted |
| Completed Tasks     |           |                 |             |                             |                 |           |                          |        |                    |           |
| Task ID             | Request # |                 | Tasked By   | 1                           | fask Type       |           | Received Date            |        | Due Date           | Status    |
|                     |           |                 |             |                             | No records to   | display.  |                          |        |                    |           |
| •                   |           |                 |             |                             |                 |           |                          |        |                    | •         |
|                     |           |                 | Copyright @ | D 2013-2014 Ains Inc. All r | ights reserved. |           |                          |        |                    |           |
|                     |           |                 |             |                             |                 |           |                          |        |                    |           |
|                     |           |                 |             |                             |                 |           |                          |        |                    |           |

2. When you access a request for the first time, a pop up appears letting you know that confirmation of receipt has been sent to the person who sent you the RFD:

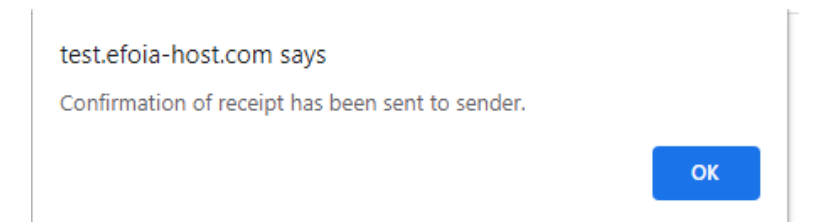

3. Click **OK** to dismiss the message and view the task. The *Tasks* tab appears as shown below:

| Home Tasks               |                                                                                                    |
|--------------------------|----------------------------------------------------------------------------------------------------|
|                          |                                                                                                    |
| Task ID: 00001013        |                                                                                                    |
| Messages 1/1             | 📝 Change Status 🛛 Submit Completed Task  怕 Back                                                                      |
| Request Information      |                                                                                                    |
| Request for Documents ID | 48                                                                                                    |
| Request #                | 20-FOI-00060                                                                                                    |
| Status                   | Received                                                                                                    |
| Received Date            | 06/08/2020                                                                                                    |
| Task Due Date            | 06/08/2020                                                                                                    |
| Request Type             | FOIA                                                                                                    |
| Request Description      | l want to know about that thing. You know what l mean. (Date Range for Record Search: From $1/1/2020$ To $6/1/2020)$ |
| Sender Information       |                                                                                                    |
| First Name               | Admin                                                                                                    |
| Last Name                | Admin                                                                                                    |
| Email                    | admin@ains.com                                                                                                    |
| Tasked By                | HQ                                                                                                    |
| Phone Number             | •                                                                                                    |
| Comments                 | Need all the documents you have about that thing. You know the one.                                                  |

4. This includes all the information provided by the user who sent the RFD. This is also the screen where you'll take action to respond to this request. These actions are described below:

| Action                                                                                                    | Interface                                                                                                    |
|----------------------------------------------------------------------------------------------------|----------------------------------------------------------------------------------------------------|
| Click Messages to<br>access<br>correspondence for<br>this task. You can<br>send a New message<br>to the user who sent<br>the request, or<br>View/Reply to<br>messages in your<br>inbox.           | Home       Tasks         Task ID: 00001013       Yiew Message       Reply       Mark as Read       Mark as Unread       Back         Messages       Request ID       Task ID       Subject       Read       Received Date         Inbox (1)       Sent (0)       Subject       Read       06/08/2020         Sent (0)       Outbox (0)       Outbox (0)       Outbox (0) |
| Click View/Add<br>Attachments to<br>attach documents to<br>this RFD for<br>submittal back to the<br>requester.<br>You can also view<br>any attachments<br>included with this<br>original request. | Attachments - Request For Documents   Task Id : 00001013   Task Attachments:   No Attachments Found.   Add Attachments:   Select   Attach File   Close                                                                                                    |

Interface

#### Action

The Notes option lets you view all notes on this task. This includes both automated notes on system processes, as well as any notes added manually using the Add Note option.

Use the Update Task Status feature to track progress on this task. This status is internal to the Collaboration Portal and is not reported back to the requester. The selectable statuses are shown in the example screen.

| Task ID: 00001013              |                            |                     |
|--------------------------------|----------------------------|---------------------|
| Add Note Edit Note V           | iew Note Print Notes Close |                     |
| Notes Log                      |                            |                     |
| Action                         | Comments                   | Created Date        |
| Receipt Confirmed              | Task Receipt Confirmed     | 06/08/2020:02:40:19 |
| Request for Documents Received | -                          | 06/08/2020:02:00:53 |

| lask Status |                                                                                   |  |
|-------------|-----------------------------------------------------------------------------------|--|
| Notes*      | Accepted  Accepted  Rejected  Need Additional Info In Process  Cost Estimate Sent |  |
|             |                                                                                   |  |

|   | <br> |
|---|------|
| A | on   |
|   |      |

#### Interface

| Click Submit              | 📑 Task Id :                                                                                                    | 00001014    |           |             |                |               |                |              | ×            |
|---------------------------|----------------------------------------------------------------------------------------------------|-------------|-----------|-------------|----------------|---------------|----------------|--------------|--------------|
| Completed Task to         | Task Id : (                                                                                                    | 00001014    |           |             |                |               |                |              |              |
| submit responsive         | To :                                                                                                    |             |           |             |                |               |                |              |              |
| materials to the          | Admin Admin | dmin        |           |             |                |               |                |              |              |
| requester                 | Subject :                                                                                                    |             |           |             |                |               |                |              |              |
| requester.                | Body :                                                                                                    |             |           |             |                |               |                |              |              |
| Here you can include      |                                                                                                    |             |           |             |                |               |                |              |              |
| a message, as well as     | -                                                                                                    |             |           |             |                |               |                |              |              |
| select from existing      |                                                                                                    |             |           |             |                |               |                |              |              |
| attachments to            |                                                                                                    |             |           |             |                |               |                |              |              |
| include with the          | Attachme                                                                                                    | ents:       |           |             |                |               |                |              |              |
| response package.         | Browse an                                                                                                    | nd Add from | n My Comp | uter :      |                |               |                |              |              |
| There is also the         | -                                                                                                    |             |           |             |                | Select        |                |              |              |
| antion to add             | Select Att                                                                                                    | achments fr | om the Ta | sk Attachm  | ents List to k | e Submitted   | l with this Ta | sk :         |              |
| option to add             | . 🗆                                                                                                    |             | A         | ttachment N | Name           |               | Size           | Date Created | View/DownLoa |
| attachments by            | -                                                                                                    |             |           |             | No records     | s to display. |                |              |              |
| clicking Select from      | + Click F                                                                                                    | lere to Re  | eview Yo  | ur Subm     | ission?        |               |                |              |              |
| the Browse and Add        | + Click F                                                                                                    | lere to Vie | ew Subr   | nit Instru  | ictions?       |               |                |              |              |
| from My Computer          |                                                                                                    |             |           |             |                |               |                | Submit Task  | Cancel       |
| field.                    |                                                                                                    |             |           |             |                |               |                |              |              |
| See the <i>Complete a</i> |                                                                                                    |             |           |             |                |               |                |              |              |
| Request for               |                                                                                                    |             |           |             |                |               |                |              |              |
| Documents section         |                                                                                                    |             |           |             |                |               |                |              |              |
| for more.                 |                                                                                                    |             |           |             |                |               |                |              |              |
|                           |                                                                                                    |             |           |             |                |               |                |              |              |

5. You can now opt to *Accept* or *Reject* this request. Click **Change Status** to mark this request as **Accepted** or **Rejected**:

| 📕 Update Task Status - | Consultation Review Information                                                  | x     |
|------------------------|----------------------------------------------------------------------------------|-------|
| Task ID: 00001015      |                                                                                  |       |
| Task Status            |                                                                                  |       |
| Status                 | Accepted                                                                         |       |
| Notes*                 | Accepted<br>Rejected<br>Need Additional Info<br>In Process<br>Cost Estimate Sent |       |
|                        | Save                                                                             | Close |
|                        |                                                                                  |       |

# (!!) Note: There are also options to select *Need Additional Info*, *In Process*, and *Cost Estimate Sent*.

- 6. If for whatever reason you cannot fulfill the request, select **Rejected**, otherwise select **Accepted**. Provide **Notes** (required regardless of the status you select), then click **Save**. In this example we will accept the request.
- 7. Use the tools available to collaborate and fulfill this request. This includes *Sending Messages* Using the Portal

#### 3.2.2 Completing a Request for Documents Task

When you've gathered all responsive documents to fulfill a RFD and are ready to complete the task, use the **Submit Completed Task** feature. Follow the steps below to submit a completed task.

- 1. In the Collaboration Portal, open the *Request For Document Task* that you are ready to complete.
- 2. On the Tasks tab, click **Submit Completed Task**:

| Home Tasks               |                                                                                                    |
|--------------------------|----------------------------------------------------------------------------------------------------|
|                          |                                                                                                    |
| Task ID: 00001013        |                                                                                                    |
| Messages 0/1             | (2) 🛃 Change Statu 😨 Submit Completed Task 👔 Back                                                                |
| Request Information      |                                                                                                    |
| Request for Documents ID | 48                                                                                                    |
| Request #                | 20-FOI-00060                                                                                                    |
| Status                   | Received                                                                                                    |
| Received Date            | 06/08/2020                                                                                                    |
| Task Due Date            | 06/08/2020                                                                                                    |
| Request Type             | FOIA                                                                                                    |
| Request Description      | I want to know about that thing. You know what I mean. (Date Range for Record Search: From 1/1/2020 To 6/1/2020) |

#### 3. After clicking **Submit Completed** Task, the *Task Id* screen appears as shown below.

| Task ld : 00001013                                                |              |              | х           |  |  |  |
|-------------------------------------------------------------------|--------------|--------------|-------------|--|--|--|
| Task Id : 00001013                                                |              |              |             |  |  |  |
| То :                                                              |              |              |             |  |  |  |
| Admin Admin                                                       |              |              |             |  |  |  |
| Subject :                                                         |              |              |             |  |  |  |
|                                                                   |              |              |             |  |  |  |
| Body :                                                            |              |              |             |  |  |  |
|                                                                   |              |              |             |  |  |  |
|                                                                   |              |              |             |  |  |  |
|                                                                   |              |              |             |  |  |  |
|                                                                   |              |              |             |  |  |  |
| Attachments:                                                      |              |              |             |  |  |  |
| Browse and Add from My Computer :                                 |              |              |             |  |  |  |
| Select                                                            |              |              |             |  |  |  |
| Select Attachments from the Task Attachments List to be Submitted | with this Ta | sk :         |             |  |  |  |
| Attachment Name                                                   | Size         | Date Created | View/DownLo |  |  |  |
| No records to display.                                            |              |              |             |  |  |  |
| + Click Here to Review Your Submission?                           |              |              |             |  |  |  |
| + Click Here to View Submit Instructions?                         |              |              |             |  |  |  |
|                                                                   |              | Submit Tack  | Connel      |  |  |  |

- 4. On this screen, provide the *Subject* and *Body* for the message that accompanies the completed Request.
- 5. In the *Attachments* field, use the **Select** button to upload documents to include with the completed request, or you can select attachments from this task to include in the response package.
- 6. There are also options to Click Here to Review Your Submission? And Click Here to View Submit Instructions.

7. When you're ready to submit click **Submit Task**. A pop up message appears as shown below:

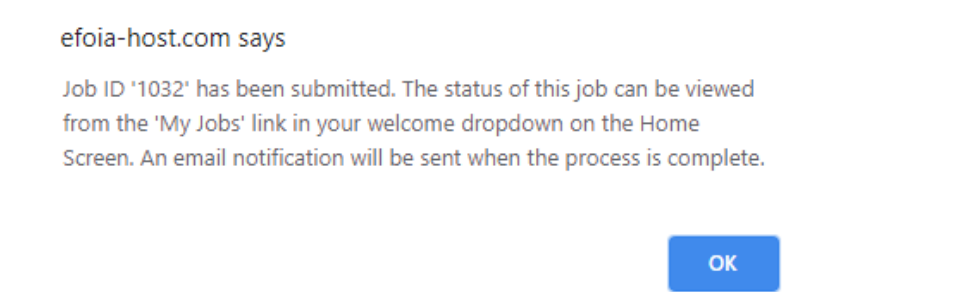

- 8. Click **OK** to dismiss the message. The *Tasks* tab refreshes, with the *Status* updated to *Submitted*. Additionally, the options to **Change Status** and **Submit Completed Task** are no longer available.
- 3.3 Consultation Tasks

#### 3.3.1 Responding to a Consultation Task

Consultation Tasks arrive in the Consultation Tasks list on your Collaboration Portal Home tab.

1. When you receive a new Consultation Task, it appears in the list as shown below. Double click the new **Consultation Task** to open it.

| Home           | Tasks           |              |                 |                                                        |                             |                       |           |                       |     |            |          |           |
|----------------|-----------------|--------------|-----------------|--------------------------------------------------------|-----------------------------|-----------------------|-----------|-----------------------|-----|------------|----------|-----------|
| Collaborat     | ion Dashboa     | rd           |                 |                                                        |                             |                       |           |                       |     |            |          | 🔗 Refresh |
| Task Sum       | mary            |              | Message Summary |                                                        | Tasks Summary               |                       |           |                       |     |            |          |           |
| Inbox - (3     | 3)              |              | Unread (1)      |                                                        | 2.5 2 Request for Documents |                       |           | Request for Documents |     |            |          |           |
| Overdue -      | - (2)           |              | All (3)         |                                                        |                             |                       |           |                       |     |            |          |           |
| Arrived To     | oday - (1)      |              | Outbox (0)      | F 1.5<br>1.5<br>1.5<br>1.5<br>1.5<br>1.5<br>1.5<br>1.5 |                             |                       |           |                       |     |            |          |           |
| Consultation 1 | Tasks           |              |                 |                                                        |                             |                       |           |                       |     |            |          |           |
| Task ID        | ik ID Request # |              |                 | Tasked By                                              |                             | Received D            | ate       | Due D                 | ate | Status     |          |           |
| 00001015       |                 | 20-FOI-00062 |                 |                                                        |                             | HQ                    |           | 06/09/202             | )   | 06/09/     | /2020    | Received  |
| Request For D  | ocument Tasks   |              |                 |                                                        |                             |                       |           |                       |     |            |          |           |
| Task ID        |                 | Request #    | :               |                                                        |                             | Tasked By             |           | Received Date         |     | Due Date   |          | Status    |
| 00001014       |                 | 20-FOI-00    | 062             |                                                        |                             | HQ                    |           | 06/08/2020            |     | 06/08/2020 |          | Received  |
| 00001013       |                 | 20-FOI-00    | 060             | HQ                                                     |                             |                       |           | 06/08/2020 06/        |     | 06/08/     | 2020     | Submitted |
| Completed Ta   | sks             |              |                 |                                                        |                             |                       |           |                       |     |            |          |           |
| Task ID        | Requ            | iest #       |                 | Ta                                                     | asked By                    |                       | Task Type | Task Type             |     |            | Due Date | Status    |
|                |                 |              |                 |                                                        |                             | No records to display |           |                       |     |            |          |           |

2. A pop up appears informing that the sender has been notified that you opened the task. Click **OK** to dismiss this message.

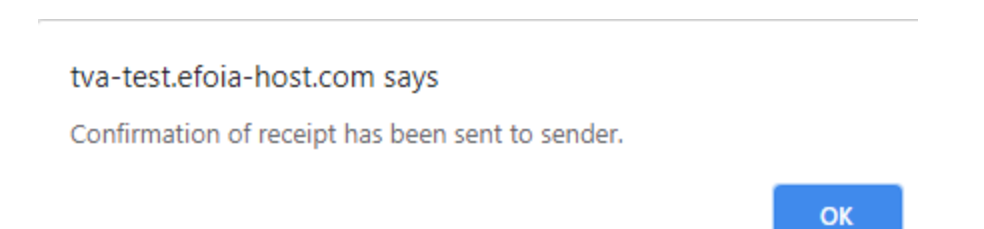

3. The *Tasks* tab appears with the new task details. First, click **Messages** to view the message sent with this consultation:

| Home Tasks                                                              |                                                        |
|-------------------------------------------------------------------------|--------------------------------------------------------|
|                                                                         |                                                        |
| Task ID: 00001015                                                       |                                                        |
| 🛂 Download Recor s 🎒 Messages 1/1 🎉 View/Add Attachments (0) 🗧 Notes Le | og (1) 📝 Change Status 🕱 Submit Completed Task  🎦 Back |
| Request Information                                                     |                                                        |
| Consultation Review ID                                                  | 1                                                      |
| Request #                                                               | 20-FOI-00062                                           |
| Status                                                                  | Received                                               |
| Received Date                                                           | 06/09/2020                                             |
| Task Due Date                                                           | 06/09/2020                                             |
| Request Type                                                            | FOIA                                                   |
| Request Description                                                     | Different request this time                            |

4. Click View Message to view the message details:

| Home Tasl      | ks                  |                  |                                                  |        |               |
|----------------|---------------------|------------------|--------------------------------------------------|--------|---------------|
|                |                     |                  |                                                  |        |               |
| Task ID: 00001 | 1015                |                  |                                                  |        |               |
| 📑 New 🛛 🧔      | View Message 🔂 🔯 Re | eply   당 Mark as | Read   🚰 Mark as Unread   🎦 Back                 |        |               |
| Messages       | Request ID          | Task ID          | Subject                                          | Read   | Received Date |
| Inbox (1)      | 20-FOI-00062        | 00001015         | FOIA Request #20-FOI-00062 - Request for Records | Unread | 06/09/2020    |
| Sent (0)       |                     |                  |                                                  |        |               |
| Failed (0)     |                     |                  |                                                  |        |               |
| Outbox (0)     |                     |                  |                                                  |        |               |
|                | 1                   |                  |                                                  |        |               |

5. Review the details of the consultation request, then click **Close**.

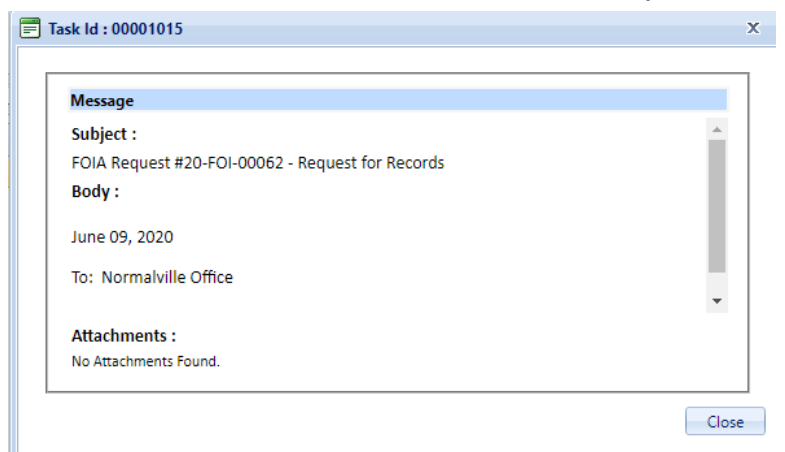

6. The Status of the message updates to Read. Click Back to return to the Task Details.

7. You can now opt to *Accept* or *Reject* this request. Click **Change Status** to mark this request as **Accepted** or **Rejected**:

| Update Task Status - | Request For Documents Information                                                | ×  |
|----------------------|----------------------------------------------------------------------------------|----|
| Task ID: 00001014    |                                                                                  |    |
| Task Status          |                                                                                  |    |
| Status               | Accepted                                                                         | -  |
| Notes*               | Accepted<br>Rejected<br>Need Additional Info<br>In Process<br>Cost Estimate Sent |    |
|                      | Save                                                                             | se |

# (!!) Note: There are also options to select *Need Additional Info*, *In Process*, and *Cost Estimate Sent*.

- 8. If for whatever reason you cannot fulfill the request, select **Rejected**, otherwise select **Accepted**. Provide **Notes** (required regardless of the status you select), then click **Save**. In this example we will accept the request.
- 9. The status updates to *Accepted*. Next, click **Download Records**. This allows you to access the materials provided for your review.

| Home Tasks                                |                                                                                |
|-------------------------------------------|--------------------------------------------------------------------------------|
|                                           |                                                                                |
| Task ID: 00001015                         |                                                                                |
| Download Records Messages 0/1   View/Add. | Attachments (0) 🧧 Notes Log (3) 📝 Change Status 😴 Submit Completed Task   Back |
| Request Information                       |                                                                                |
| Consultation Review ID                    | 1                                                                              |
| Request #                                 | 20-FOI-00062                                                                   |
| Status                                    | Accepted                                                                       |
| Received Date                             | 06/09/2020                                                                     |
| Task Due Date                             | 06/09/2020                                                                     |
| Request Type                              | FOIA                                                                           |
| Request Description                       | Different request this time                                                    |
|                                           |                                                                                |

10. A pop up appears confirming that you'd like to download the records for review. Click **OK** to continue:

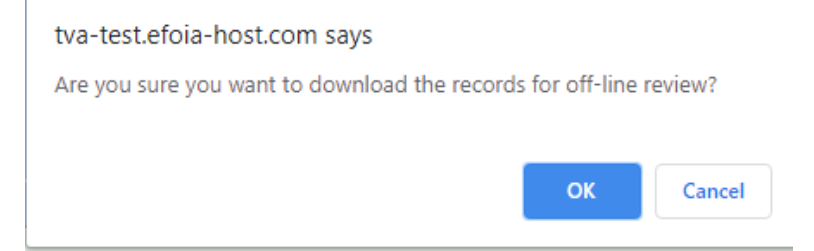

11. The download automatically begins. You can now conduct offline review of the materials. Once your review is complete, follow the steps in the *Completing a Consultation Task* section to complete the task.

### 3.3.2 Completing a Consultation Task

When you've completed the offline consultation review assigned to you in the Collaboration Portal, follow the steps below to submit the completed task.

- 1. In the Collaboration Portal, open the *Collaboration Task* that you are ready to complete.
- 2. On the Task tab, click **Submit Completed Task**:

| Home Tasks                                                |                                                                        |
|-----------------------------------------------------------|------------------------------------------------------------------------|
|                                                           |                                                                        |
| Task ID: 00001015                                         |                                                                        |
| 🕑 Download Records 🛛 🎒 Messages 0/1 🛛 戱 View/Add Attachme | ents (0) 🔨 Notes Log (3) 🛃 Change Statu 📝 Submit Completed Task 🔰 Back |
| Request Information                                       |                                                                        |
| Consultation Review ID                                    | 1                                                                      |
| Request #                                                 | 20-FOI-00062                                                           |
| Status                                                    | Accepted                                                               |
| Received Date                                             | 06/09/2020                                                             |
| Task Due Date                                             | 06/09/2020                                                             |
| Request Type                                              | FOIA                                                                   |
| Request Description                                       | Different request this time                                            |
| Sender Information                                        |                                                                        |
| First Name                                                | Admin                                                                  |
| Last Nama                                                 | Admin                                                                  |

3. After clicking **Submit Completed** Task, the *Task Id* screen appears as shown below.

| <b>Task Id : 00001</b>                           | 013                                                             |           |              | х           |
|--------------------------------------------------|-----------------------------------------------------------------|-----------|--------------|-------------|
| Task Id : 0000103                                | 13                                                              |           |              |             |
| то :                                             |                                                                 |           |              |             |
| Admin Admin                                      |                                                                 |           |              |             |
| Subject :                                        |                                                                 |           |              |             |
| Body :<br>Attachments:<br>Browse and Add         | from My Computer :                                              |           |              |             |
| Select Attachmer                                 | nts from the Task Attachments List to be Submitted wit          | h this Ta | 5k :         |             |
|                                                  | Attachment Name                                                 | Size      | Date Created | View/DownLo |
|                                                  | No records to display.                                          |           |              |             |
| <u>+ Click Here to</u><br><u>+ Click Here to</u> | <u>o Review Your Submission?</u><br>o View Submit Instructions? |           | Submit Task  | Cancel      |

- 4. On this screen, provide the *Subject* and *Body* for the message that accompanies the completed Consultation Task.
- 5. In the *Attachments* field, use the **Select** button to upload the reviewed documents to be included with the completed request.
- 6. There are also options to Click Here to Review Your Submission? and Click Here to View Submit Instructions.
- 7. When you're ready to submit click **Submit Task**. A pop up message appears as shown below:

#### efoia-host.com says

Job ID '1033' has been submitted. The status of this job can be viewed from the 'My Jobs' link in your welcome dropdown on the Home Screen. An email notification will be sent when the process is complete.

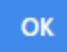

8. Click **OK** to dismiss the message. The *Tasks* tab refreshes, with the *Status* updated to *Submitted*. Additionally, the options to **Change Status** and **Submit Completed Task** are no longer available.

## 3.4 Sending Messages Using the Portal

You can use the Collaboration Portal to communicate with the requester, share attachments, or update the status of the request. Follow the steps below to use the *Messages* feature:

1. Open a Task, either an RFD or a Consultation. The process is the same for both. From the *Tasks* tab, click **Messages**:

| Home         | Tasks      |                            |               |                                                                                                    |  |
|--------------|------------|----------------------------|---------------|----------------------------------------------------------------------------------------------------|--|
| Task ID: 0   | 0000101    | 3                          |               |                                                                                                    |  |
| 🮒 Messag     | jes 0/1    | View/Add Attachments (0) 🛛 | Notes Log (2) | 谢 Change Status 🛛 🕄 Submit Completed Task 👘 Back                                                                    |  |
| Request Int  | formation  |                            |               |                                                                                                    |  |
| Request for  | r Documer  | nts ID                     |               | 48                                                                                                    |  |
| Request #    |            |                            |               | 20-FOI-00060                                                                                                    |  |
| Status       |            |                            |               | Received                                                                                                    |  |
| Received D   | ate        |                            |               | 06/08/2020                                                                                                    |  |
| Task Due D   | ate        |                            |               | 06/08/2020                                                                                                    |  |
| Request Type |            |                            | FOIA          |                                                                                                    |  |
| Request De   | escription |                            |               | I want to know about that thing. You know what I mean. (Date Range for Record Search: From 1/1/2020<br>To 6/1/2020) |  |
| Sender Info  | ormation   |                            |               |                                                                                                    |  |
| First Name   |            |                            |               | Admin                                                                                                    |  |
| Last Name    |            |                            |               | Admin                                                                                                    |  |
| Email        |            |                            |               | admin@ains.com                                                                                                    |  |
| Tasked By    |            |                            |               | HQ                                                                                                    |  |
| Phone Nun    | nber       |                            |               | •                                                                                                    |  |
| Comments     |            |                            |               | Need all the documents you have about that thing. You know the one.                                                 |  |
| L            |            |                            |               |                                                                                                    |  |

2. The *Messages* screen includes a (**A**) list of all messages received for this task (click **Outbox** to see any sent messages), as well as (**B**) *Actions* you can take:

| Home       | Tasks  |           |          |                                     |        |      |               |
|------------|--------|-----------|----------|-------------------------------------|--------|------|---------------|
|            |        |           |          |                                     |        |      |               |
| Task ID: 0 | 000101 | 3         |          |                                     |        |      |               |
| 📑 New      | 🖻 Viev | w Message | 🔂 Reply  | 🏽 Mark as Read 📔 🚰 Mark as Unread 🏼 | 1 Back |      |               |
| Messages   | Req    | uest ID   | Task ID  | Subject                             |        | Read | Received Date |
| Inbox (1)  | 20-    | FOI-00060 | 00001013 | We need information on the thing    |        | Read | 06/08/2020    |
| Sent (0)   |        |           | (A)      |                                     |        |      |               |
| Failed (0) |        |           | -        |                                     |        |      |               |
| Outbox (0) |        |           |          |                                     |        |      |               |
|            |        |           |          |                                     |        |      |               |
|            |        |           |          |                                     |        |      |               |

- 3. You can select a message from the list and click to **View Message**, click **Reply** to reply to the selected message, or toggle the *Read* status for the selected message by clicking **Mark as Read** or **Mark as Unread**.
- 4. You can also send a message to the requester. Click **New** to send a new message. The *New Message* screen appears as shown below:

| Task ld : 00001013                                                   |             |              | x           |
|----------------------------------------------------------------------|-------------|--------------|-------------|
| Task Id : 00001013                                                   |             |              |             |
| то :                                                                 |             |              |             |
| Admin Admin                                                          |             |              |             |
| Subject : A                                                          |             |              |             |
| Body : B<br>Attachments:<br>Browse and Add from My Computer : Select | 1           |              |             |
| Select Attachments from the Task Attachments List to be Submitt      | ed with thi | s Task :     |             |
| Attachment Name                                                      | Size        | Date Created | View/DownLo |
| No records to display.                                               |             |              |             |
|                                                                      | S           | end Message  | Cancel      |

- 5. First enter a (**A**) *Subject*, fill in the message (**B**) *Body*, and add any (**C**) *Attachments* if needed. While you can attach documents, you should provide all responsive documents as part of the request completion process. See the *Complete a Request Details* section for steps to provide responsive documents.
- 6. When you're ready, click (**D**) **Send Message** to send the message to the requester in AX. The message appears in the *Outbox*, and after processing, is viewable by clicking your **Sent** messages:

|   | Home T      | Fasks         |             |                                          |        |               |  |
|---|-------------|---------------|-------------|------------------------------------------|--------|---------------|--|
|   |             |               |             |                                          |        |               |  |
|   | ask ID: 000 | 01013         |             |                                          |        |               |  |
|   | 📑 New   🕯   | 🖻 Vie Message | 🔂 Reply   😝 | Mark as Read 📋 👸 Mark as Unread 🕴 1 Back |        |               |  |
|   | Messages    | Request ID    | Task ID     | Subject                                  | Read   | Received Date |  |
|   | Inbox (     | 20-FOI-00060  | 00001013    | Clarification on the thing               | Unread | 06/09/2020    |  |
| Q | Sent (1)    |               |             |                                          |        |               |  |
|   | Failed (0)  |               |             |                                          |        |               |  |
| L | 001002 (0)  |               |             |                                          |        |               |  |

(!!) Note: If an error occurs when sending a message, it appears under the *Failed* messages.

## 3.5 Using Attachments in Tasks

Completing tasks assigned to you will require adding attachments to messages and task submissions. Regardless of how you access the *Attachments* function, the steps are the same. Follow the example below to use *Attachments*.

1. Open any Task. On the Tasks tab, click View/Add Attachments:

| Home Tasks                                              |                                                    |
|---------------------------------------------------------|----------------------------------------------------|
|                                                         |                                                    |
| Task ID: 00001014                                       |                                                    |
| Alexandread Attachments (1) Notes Log (3) Notes Log (3) | 3) 📝 Change Status 🗳 Submit Completed Task  🗎 Back |
| Request Information                                     |                                                    |
| Request for Documents ID                                | 50                                                 |
| Request #                                               | 20-FOI-00062                                       |
| Status                                                  | Accepted                                           |
| Received Date                                           | 06/08/2020                                         |
| Task Due Date                                           | 06/08/2020                                         |
| Request Type                                            | FOIA                                               |
| Request Description                                     | Different request this time                        |

2. The Attachments screen appears. Included here are a (**A**) Task Attachments list with all current attachments (if any), as well as space to (**B**) Add Attachments:

| Task ld : 00001014                       |                              |
|------------------------------------------|------------------------------|
| Task Attachments:<br>No. Attachment      | Size Received Date Sent Date |
| 1. Copy of e.Complaints Test Scripts.pdf | 171.64 KB 6/8/2020 -         |
| Add Attachments:                         | •                            |
|                                          | Select                       |
| Attach File                              |                              |
|                                          |                              |

- 3. To add an attachment to the Task, first click **Select**. This opens an explorer window to locate the attachment you'd like to add. Locate the record(s) and click **Open**.
- 4. In the Attachments window, the selected files are listed under the Add Attachments field. When all attachments are listed, click **Attach File**.

| Task Attachments:                                    |      |
|------------------------------------------------------|------|
| rask Attachments:                                    |      |
| No Attachment Size Received Date Sent                | Date |
| Accomplaints Test Scripts pdf     171 64 KB 6/8/2020 |      |
|                                                      |      |
| Add Attachments:                                     |      |
| Select                                               |      |
| Sodium_Fact_Sheet_Edited.pdf × Remove                |      |
|                                                      |      |

5. The selected file is added to the *Task Attachments* list. You can also click the **X** next to any attachment to remove it from the Task:

| Task ld : 00001014                       |                    |           |
|------------------------------------------|--------------------|-----------|
| Task Attachments:                        |                    |           |
| No. Attachment                           | Size Received Date | Sent Date |
| 1. Copy of e.Complaints Test Scripts.pdf | 171.64 KB 6/8/2020 | -         |
| 2. Sodium Fact Sheet Edited.pdf          | 1.09 MB -          | - (X      |
| Add Attachments:                         | Select             | 1         |
| Attach File                              |                    |           |
|                                          |                    | Clos      |

- (!!) Note: You can only delete records you've attached to this task.
- 6. A similar *Attachments* interface also appears when using the **Submit Completed Task** function:

| 📕 Task Id                     | 1:00001014                                                                                                 |              |              | x           |  |
|-------------------------------|----------------------------------------------------------------------------------------------------|--------------|--------------|-------------|--|
| Task Id :                     | 00001014                                                                                                   |              |              |             |  |
| то :                          |                                                                                                    |              |              |             |  |
| Admin A                       | Admin                                                                                                    |              |              |             |  |
| Subject :                     | :                                                                                                    |              |              |             |  |
| Body :<br>Attachm<br>Browse a | tents:<br>and Add from My Computer :                                                                       |              |              |             |  |
| Select At                     | ttachments from the Task Attachments List to be Submitted                                                  | with this Ta | sk :         |             |  |
|                               | Attachment Name                                                                                            | Size         | Date Created | View/DownLo |  |
|                               | Sodium_Fact_Sheet_Edited.pdf                                                                               | 1121.09      | 06/09/2020   |             |  |
| + Click<br>+ Click            | + Click Here to Review Your Submission?<br>+ Click Here to View Submit Instructions?<br>Submit Task Cancel |              |              |             |  |

7. Here you can click **Select** to add new attachments to the submission, or select existing attachments added through the **View/Add Attachments** interface.

## 3.6 Notes Log

Both Requests for Documents and Consultation Tasks include a *Notes Log* to document actions taken on these tasks. You can access the *Notes Log* from within a *Task* by click the **Notes Log** as shown in the following example:

| Home Tasks               |                                                  |  |  |  |  |
|--------------------------|--------------------------------------------------|--|--|--|--|
|                          |                                                  |  |  |  |  |
| ask ID: 00001014         |                                                  |  |  |  |  |
| Messages 0/1             | 🖞 Change Status 🗳 Submit Completed Task   🍟 Back |  |  |  |  |
| Request Information      |                                                  |  |  |  |  |
| Request for Documents ID | 50                                               |  |  |  |  |
| Request #                | 20-FOI-00062                                     |  |  |  |  |
| Status                   | Accepted                                         |  |  |  |  |
| Received Date            | 06/08/2020                                       |  |  |  |  |
| Task Due Date            | 06/08/2020                                       |  |  |  |  |
| Request Type             | FOIA                                             |  |  |  |  |
| Request Description      | Different request this time                      |  |  |  |  |
| Sender Information       |                                                  |  |  |  |  |
| First Name               | Admin                                            |  |  |  |  |
| Last Name                | Admin                                            |  |  |  |  |
| Email                    | admin@ains.com                                   |  |  |  |  |
| Tasked By                | HQ                                               |  |  |  |  |
| Phone Number             | -                                                |  |  |  |  |
| Comments                 | -                                                |  |  |  |  |

The *Notes Log* appears as shown below. This screen includes a (A) Notes Log with the actions taken in filling this request. There are also several (B) Actions you can take on the log.

| ote Print Notes Close  |                                                                                           |
|------------------------|-------------------------------------------------------------------------------------------|
|                        |                                                                                           |
| Comments               | Created Date                                                                              |
| We accept this request | 06/09/2020:02:27:43                                                                       |
| Task Receipt Confirmed | 06/08/2020:03:16:33                                                                       |
| -                      | 06/08/2020:03:16:05                                                                       |
|                        | te Print Notes Close<br>Comments<br>We accept this request<br>Task Receipt Confirmed<br>- |

You can take actions on notes by selecting a note from the (A) Log and selecting an (B) Action. These are described below:

| Action         | Description                                                                                                    | Image                                                                                                    |
|----------------|----------------------------------------------------------------------------------------------------|----------------------------------------------------------------------------------------------------|
| Add Note       | Click <b>Add Note</b> to<br>manually add a note<br>to the log. Add<br>comments in the <i>Note</i><br>field, then click <b>Save</b><br>to save the note in the<br>log | Notes Log - Request for Documents       X         Task ID: 00001014       Add Note         Add Note       Characters Remaining 999         Note: *                                                                                                    |
| Edit Note      | Select a note from the<br>list and click <b>Edit Note</b><br>to edit the content.<br>Click <b>Save</b> to save any<br>changes you make.                              | Notes Log - Request For Documents       X         Task ID: 00001014       Add Note         Add Note       Characters Remaining 977         Note:*       We accept this request         Save       Cancel                                                                                                    |
| View<br>Note   | Select a note from the<br>list and click <b>View</b><br><b>Note</b> to view the note<br>contents.                                                                    | View Note X Note: Print We accept this request Close                                                                                                    |
| Print<br>Notes | View all notes in a<br>printable list. Click<br><b>Print</b> to send the list<br>to a connected<br>printer.                                                          | Print Notes       ×         Print Close       Notes Log         Created Date: 6/9/2020 2:27:43 PM       Status: Accepted         Notes :       We accept this request         Created Date: 6/8/2020 3:16:33 PM       Status: Received         Notes :       Task Receipt Confirmed         Created Date: 6/8/2020 3:16:05 PM       Status: Received         Notes :       Status: Received |

| Action | Description                                           | Image |
|--------|-------------------------------------------------------|-------|
| Close  | Click <b>Close</b> to close<br>the <i>Notes Log</i> . | N/A   |